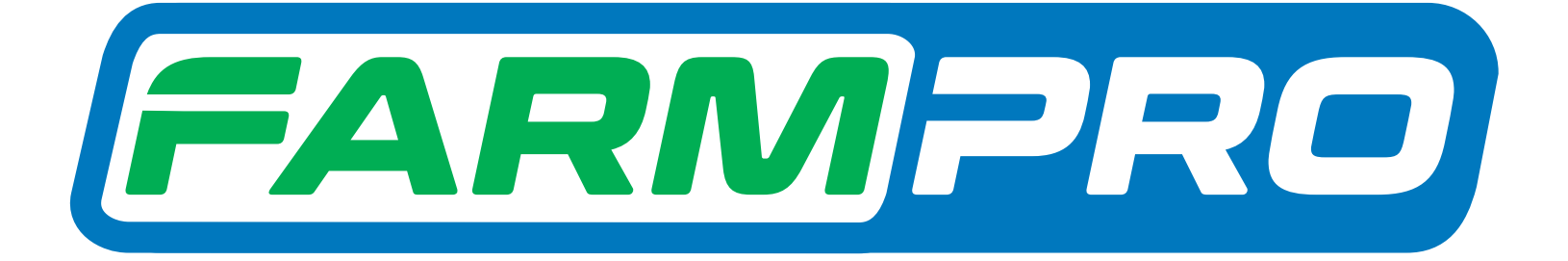

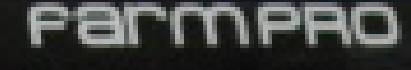

Yogramacion del Instalador (Página 1)

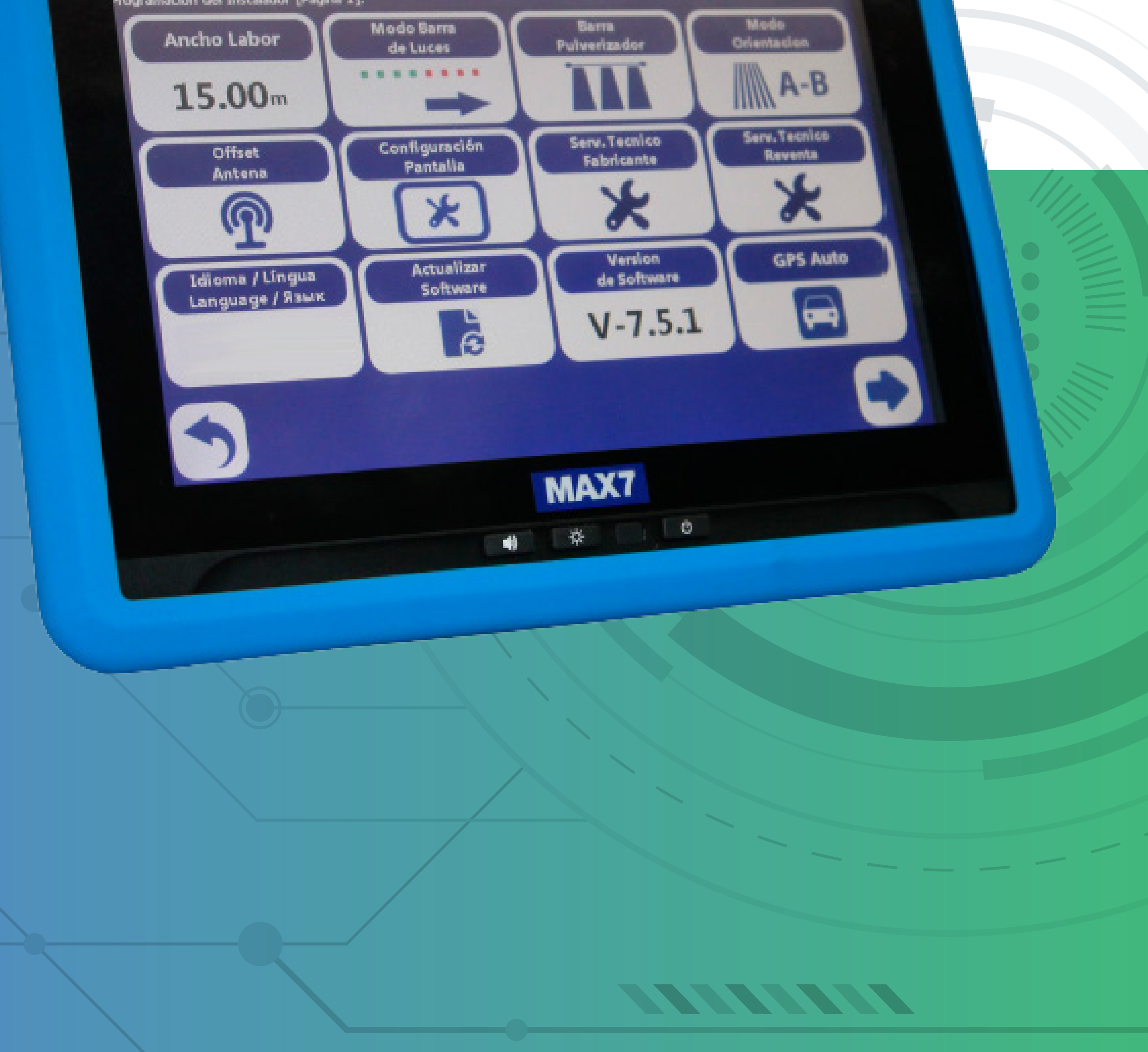

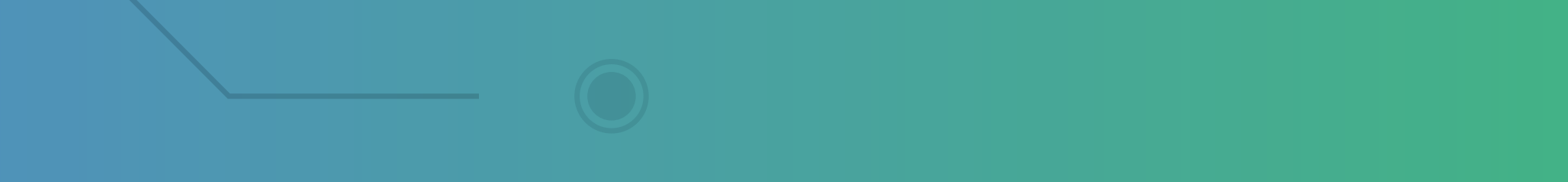

Passo 1:

Espere o equipamento ligar e entra no GPS Agrícola:

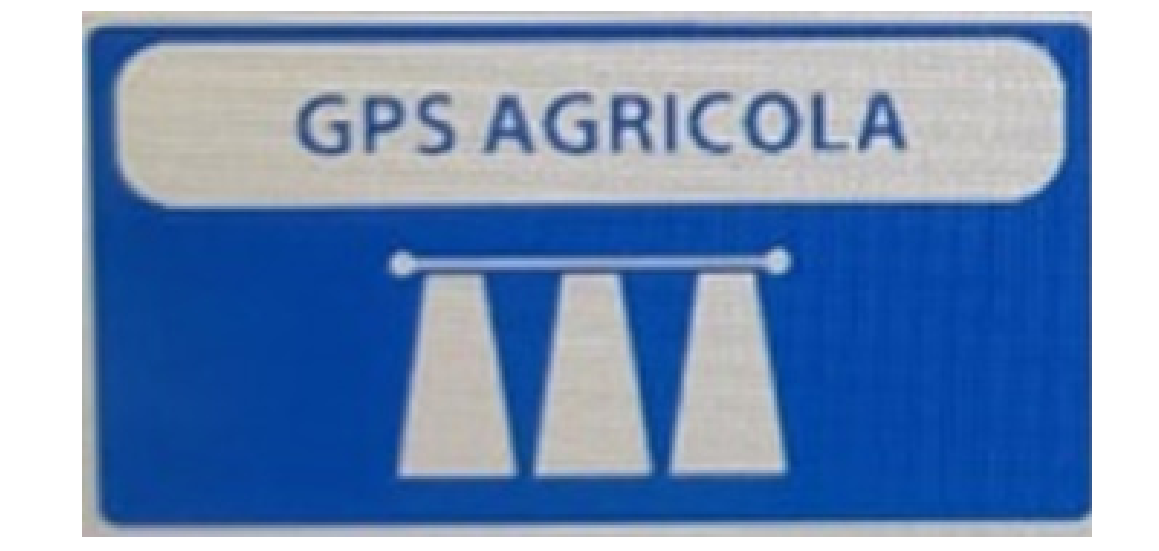

## Passo 2: Acesse os três pontinhos:

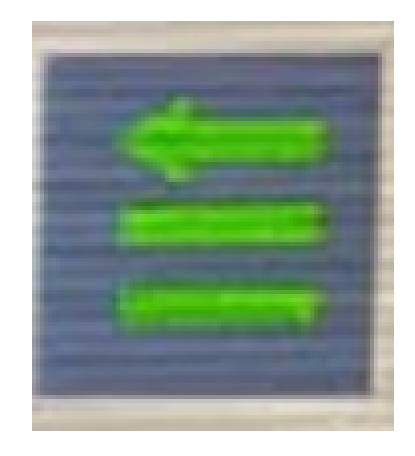

#### Passo 3: Acesse as duas engrenagens:

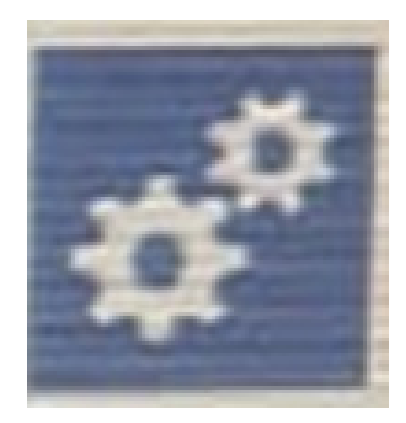

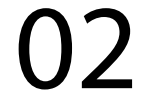

#### Passo 4: Clique em Barra Pulverizador:

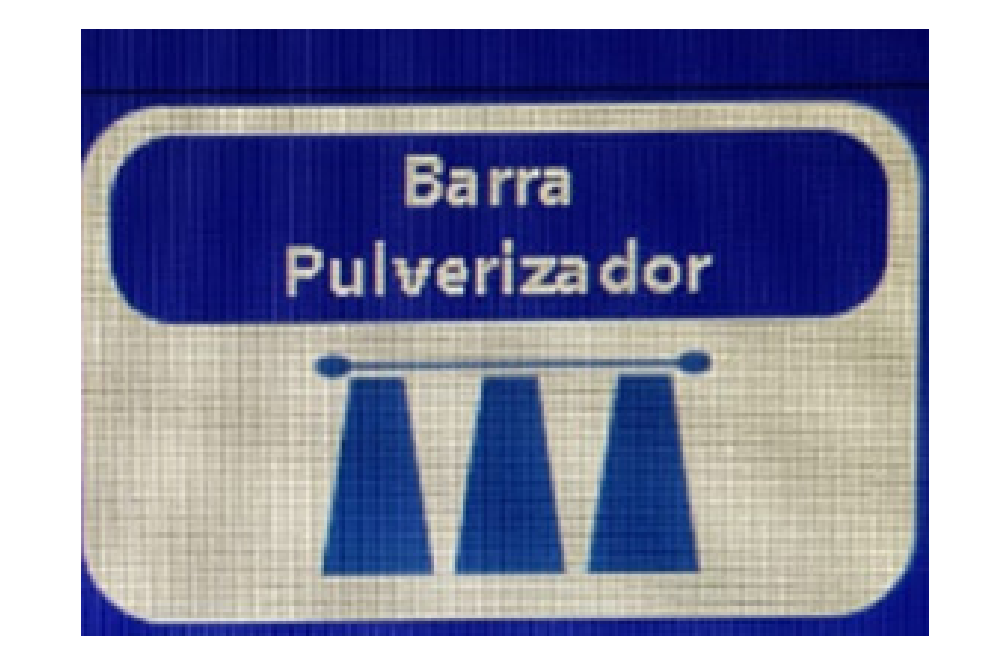

# Passo 5: Escolha a Quantidade de Seções que tem clicando na seta para baixo

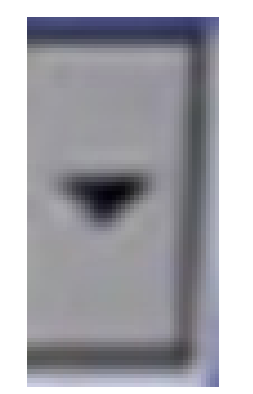

depois coloque o tamanho das seções:

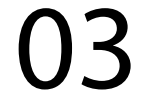

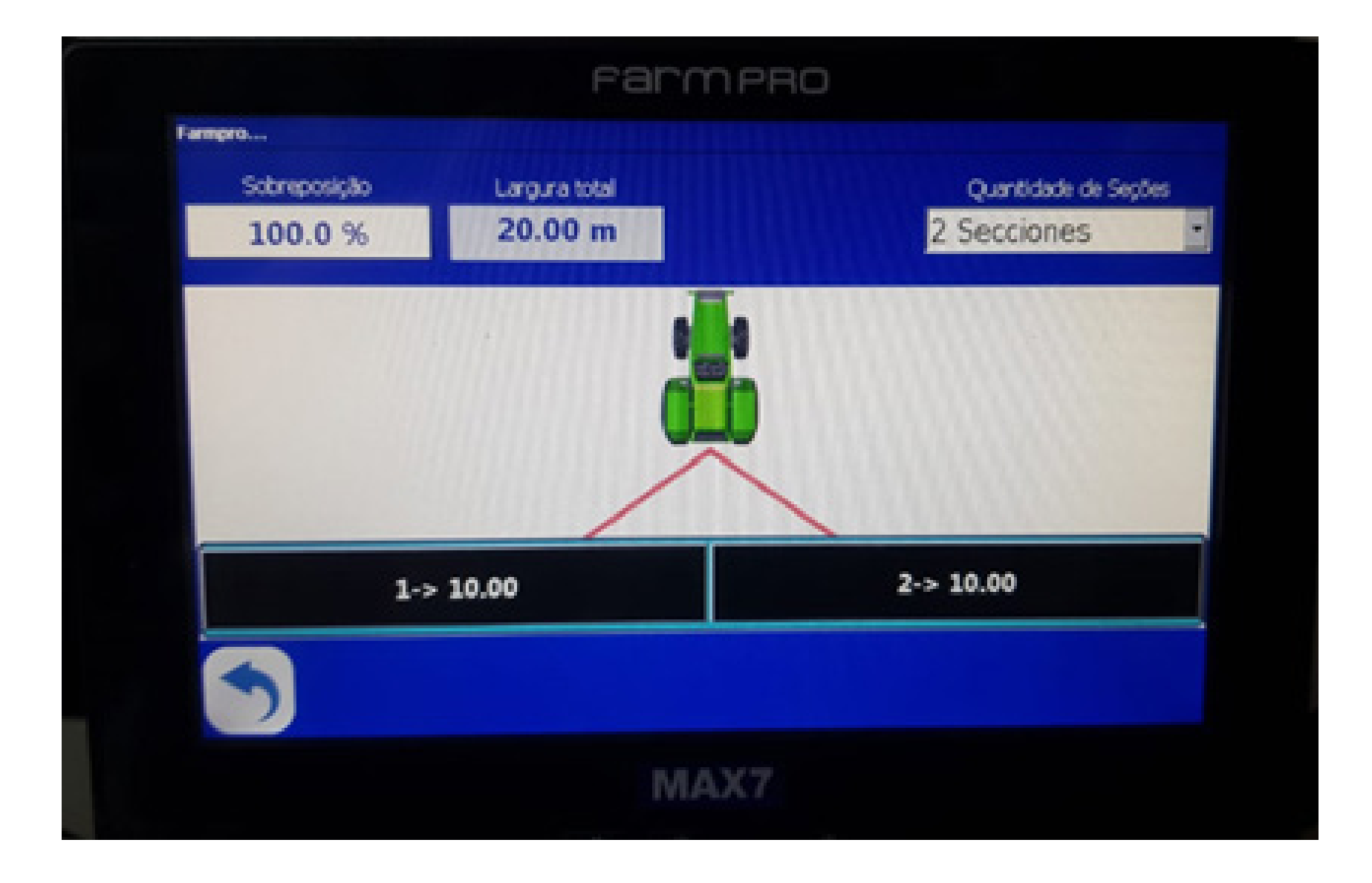

No nosso exemplo temos duas seções e 10 metros cada seção totalizando 20 metros de largura total.

#### Passo 6:

Escolha o Modo de orientação que vai utilizar, Paralelo ou C. Concêntrico:

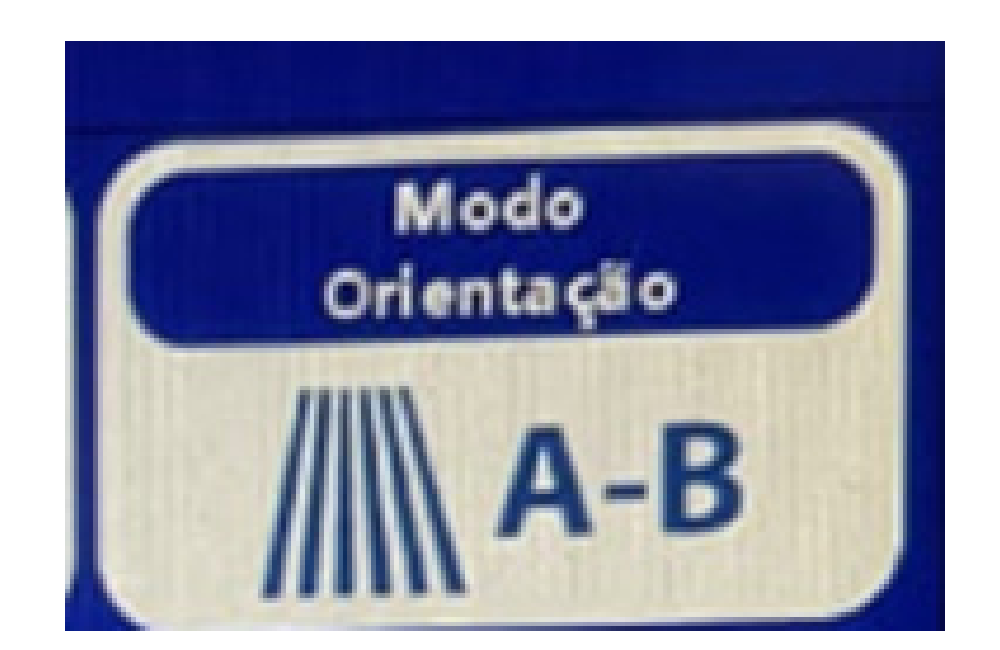

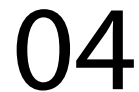

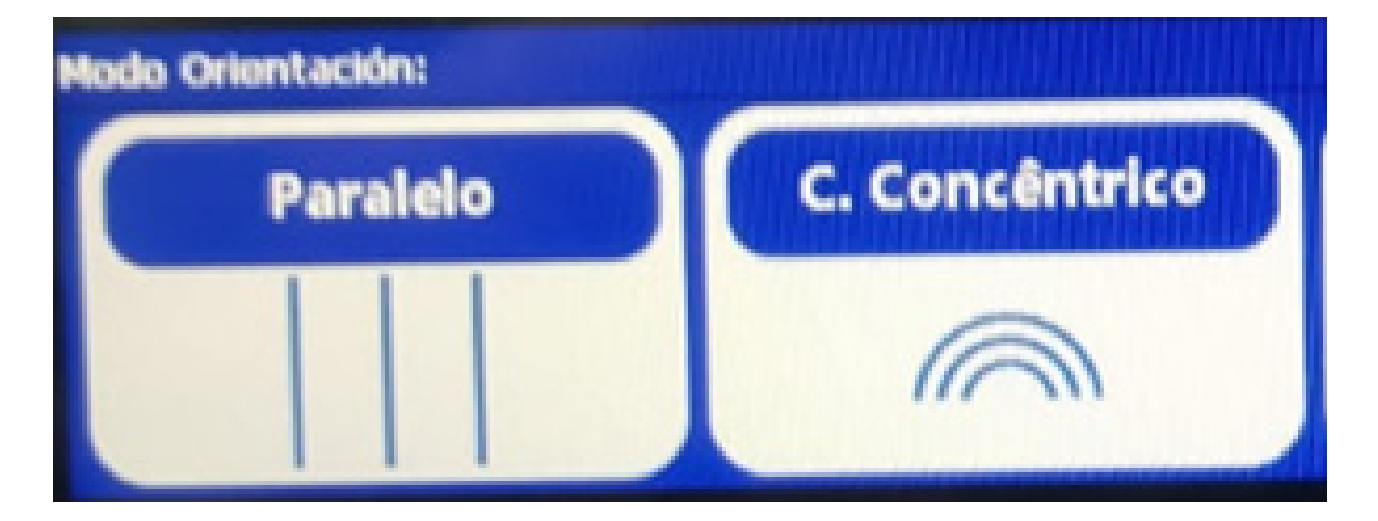

Passo 7: Clique na seta para o lado para acessar a Página 2, clique em Nível mínimo em Tank

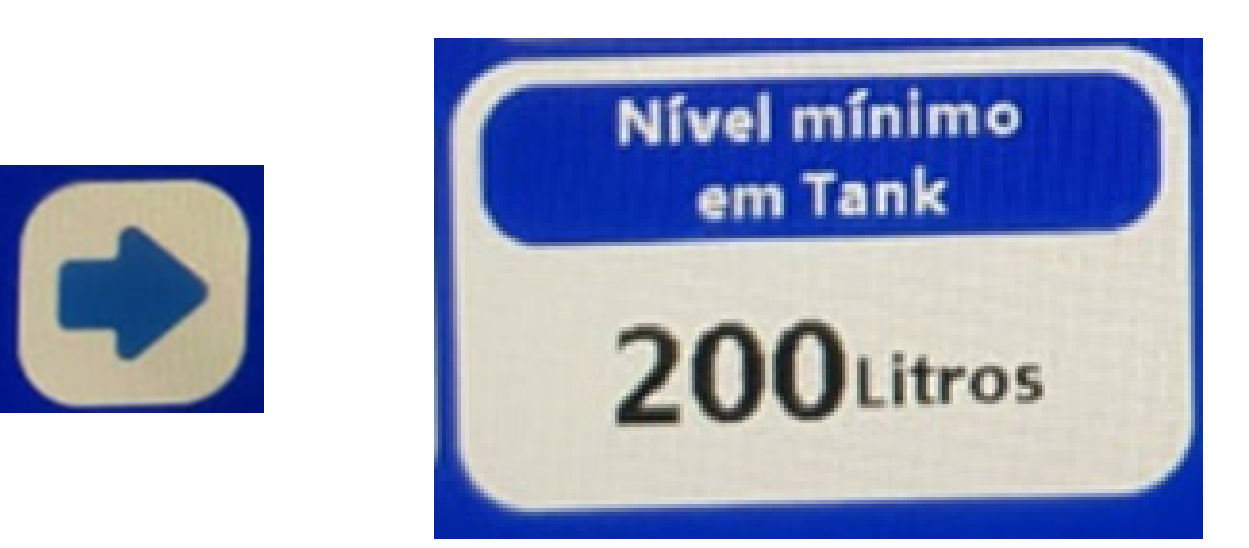

na tela Ingresar Valor coloque o valor desejado e depois clique em OK:

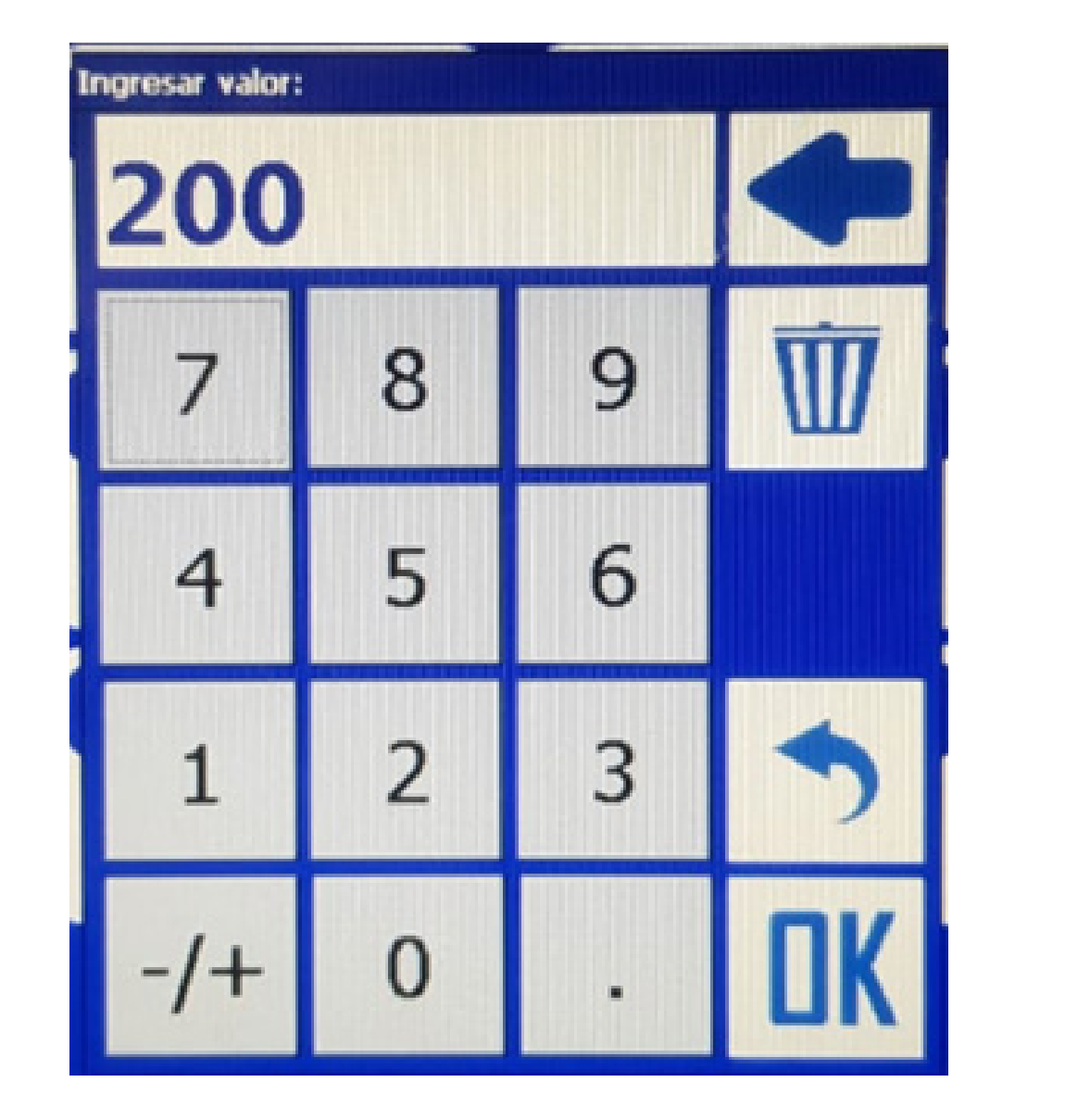

No nosso exemplo foi utilizado 200.

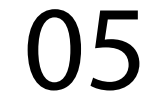

#### Passo 8:

Clique em Alterar o modo Reguladora, na tela Ingresar valor coloque o valor desejado:

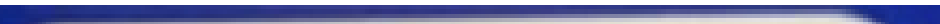

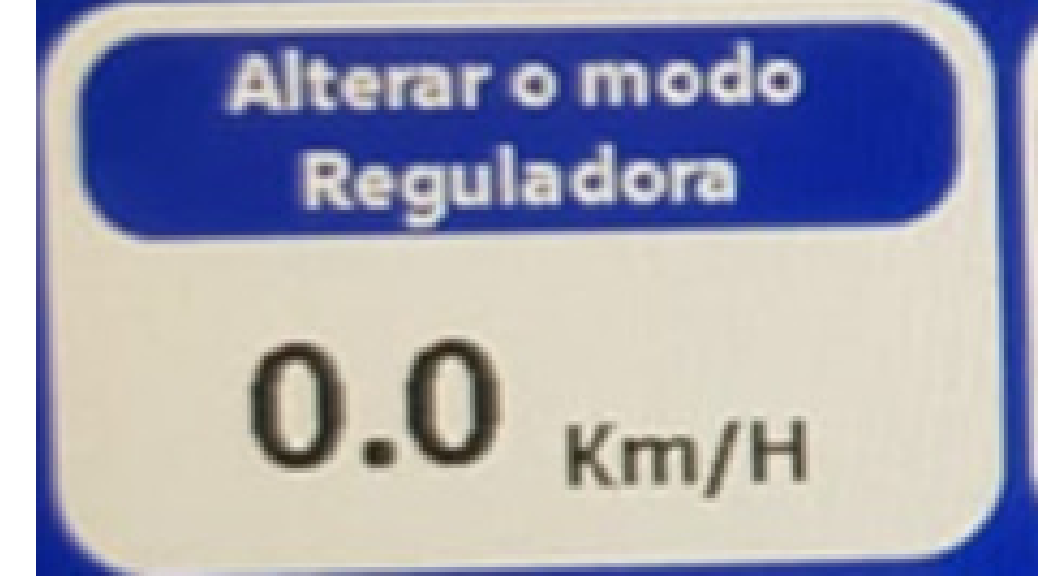

## na tela Ingresar valor coloque o valor desejado:

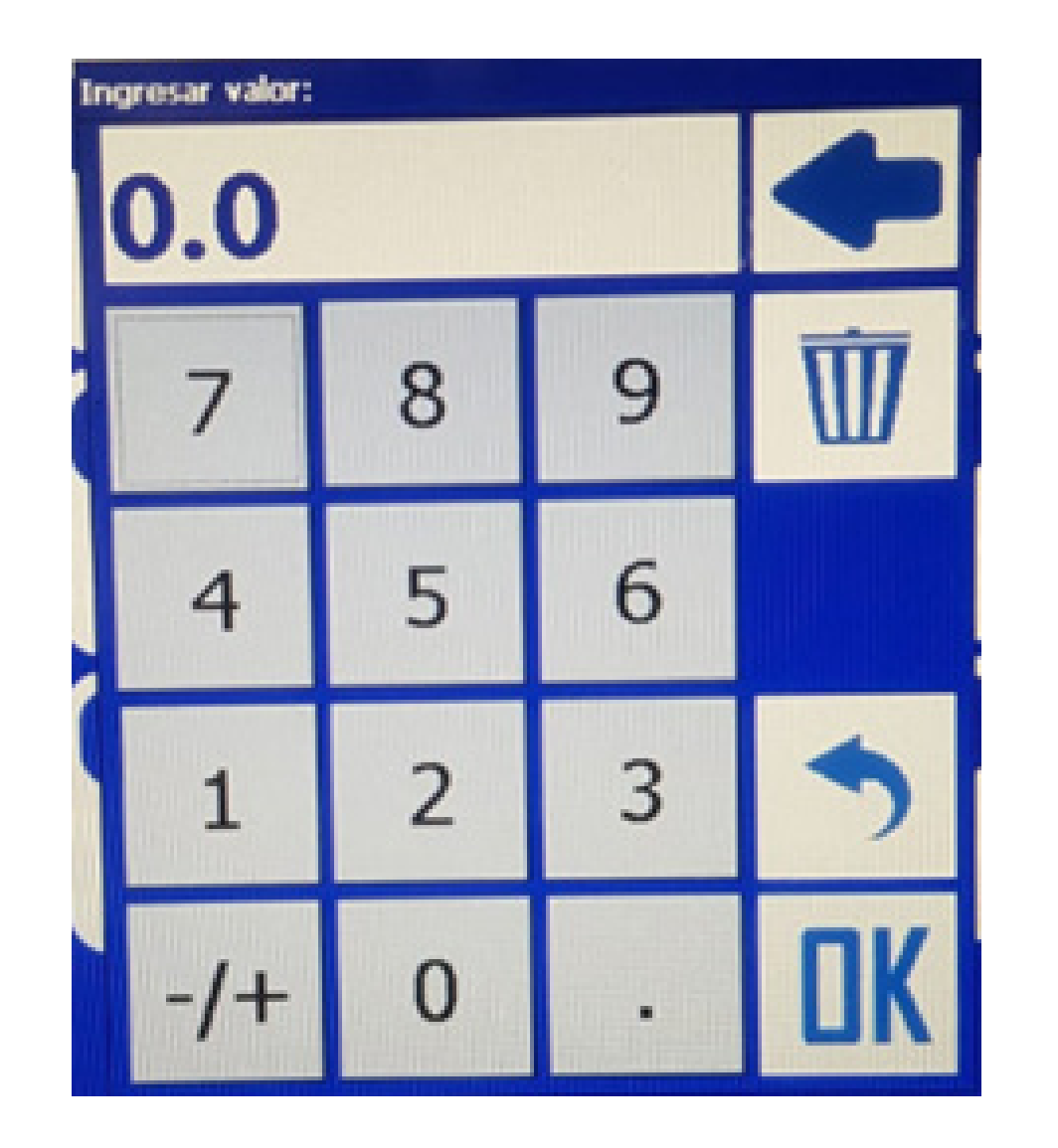

No nosso exemplo foi colocado 10Km/H.

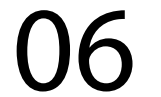

#### Passo 9:

Clique na seta para o lado para acessar a Página 1 vá em Serv. Tecnico Revenda:

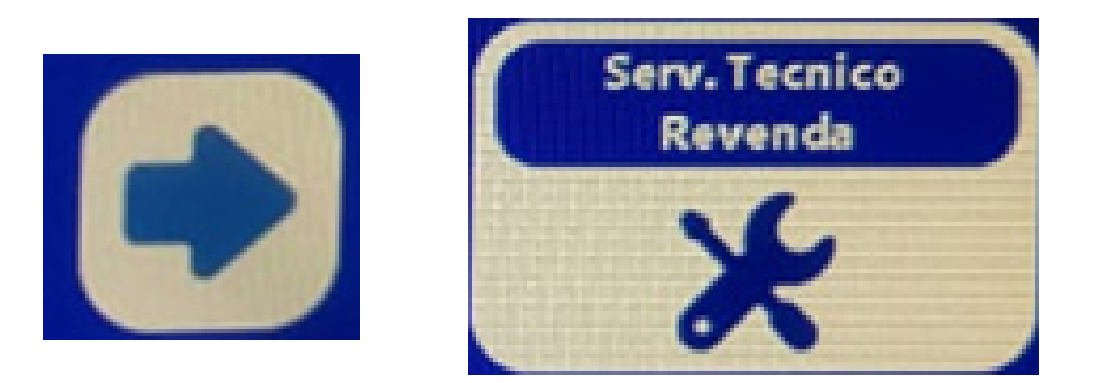

## Passo 10: Coloque a senha 1,2,3,4,5,6: e aperte OK:

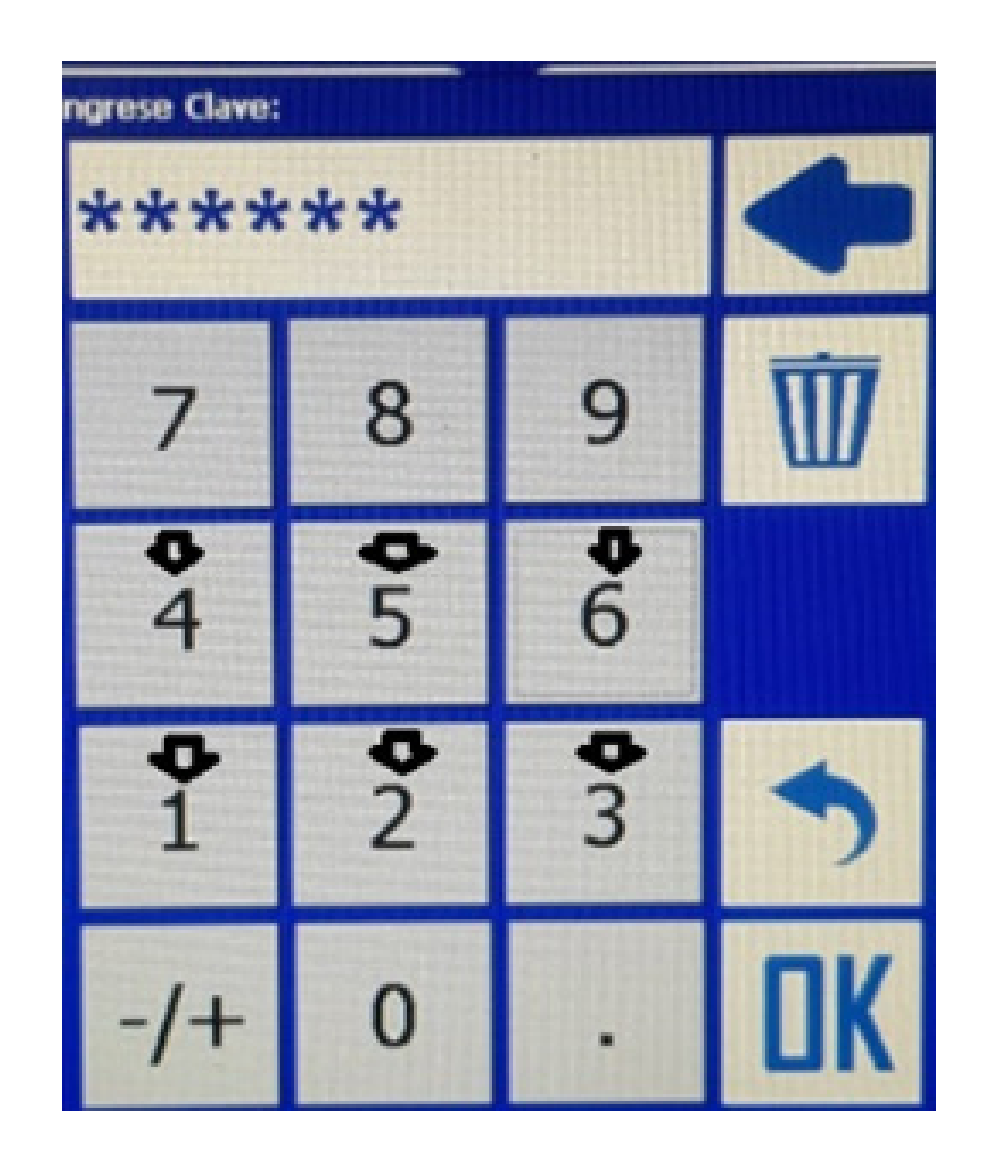

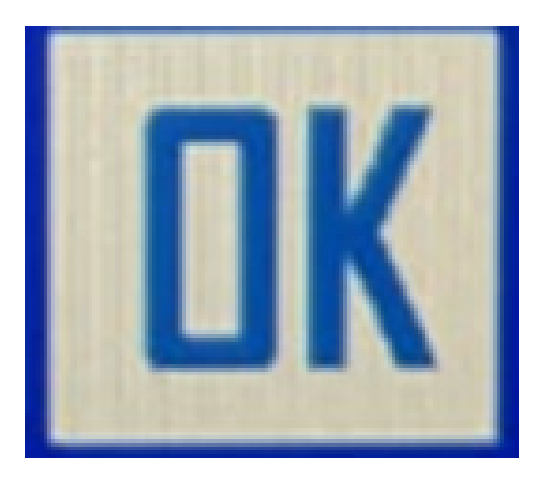

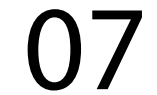

#### Passo 11:

Clique com a seta para a direita para acessar a Página 3:

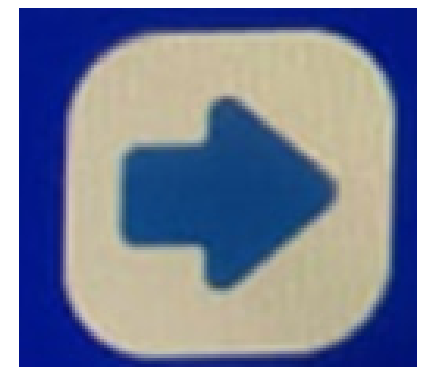

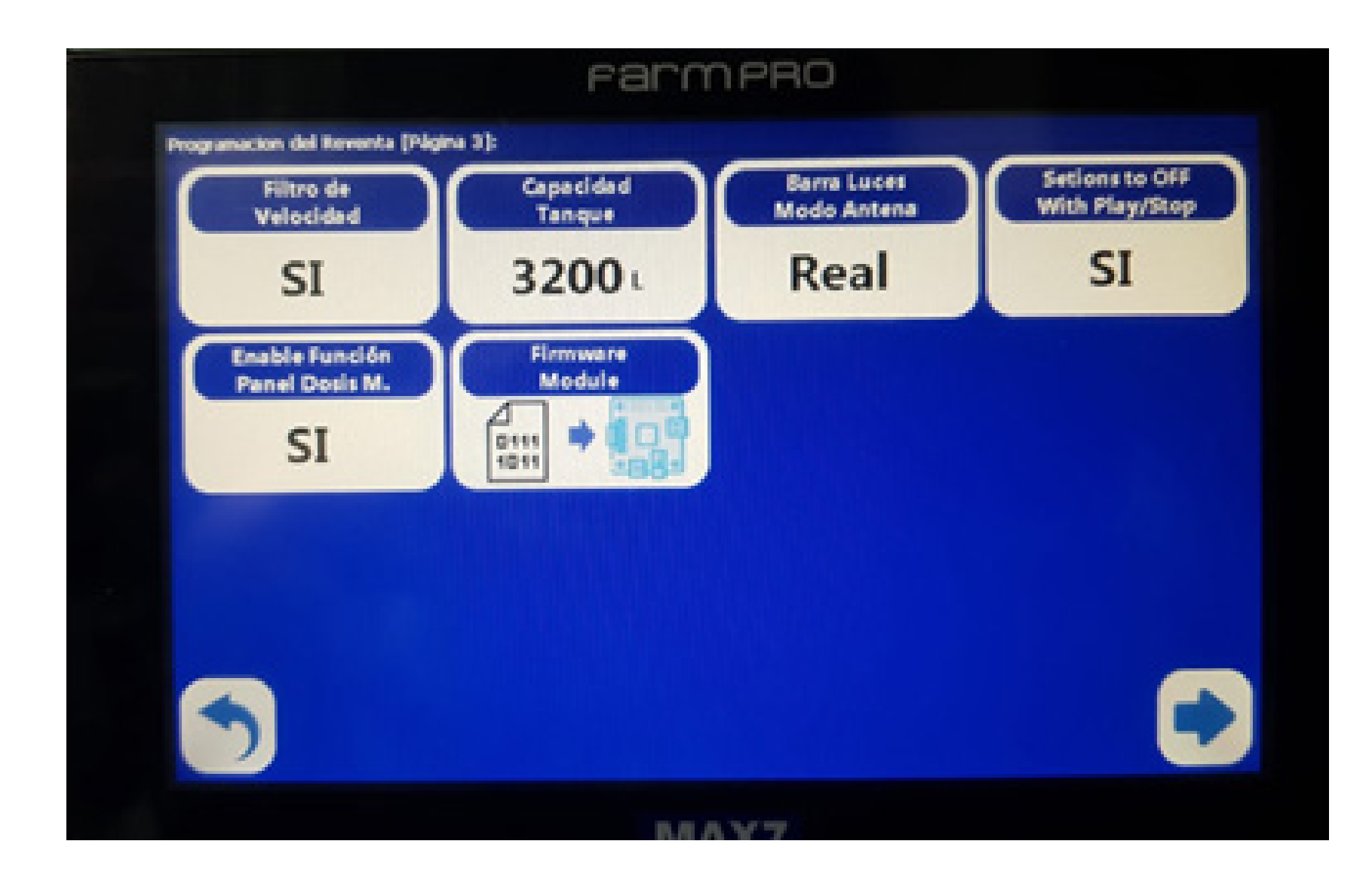

#### Passo 12: Clique em Capacidad Tanque

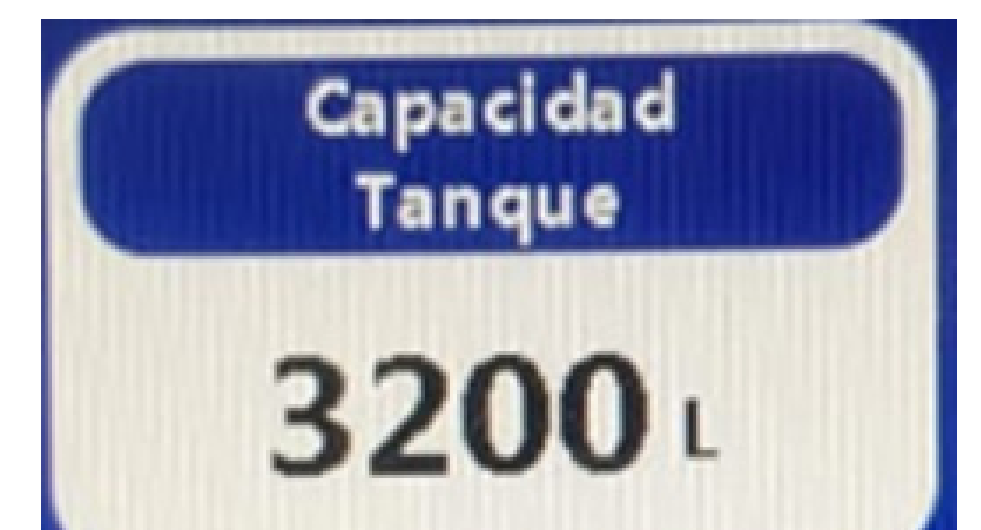

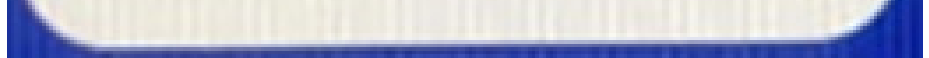

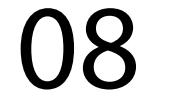

em Ingresar valor: No nosso exemplo colocamos 5000L.

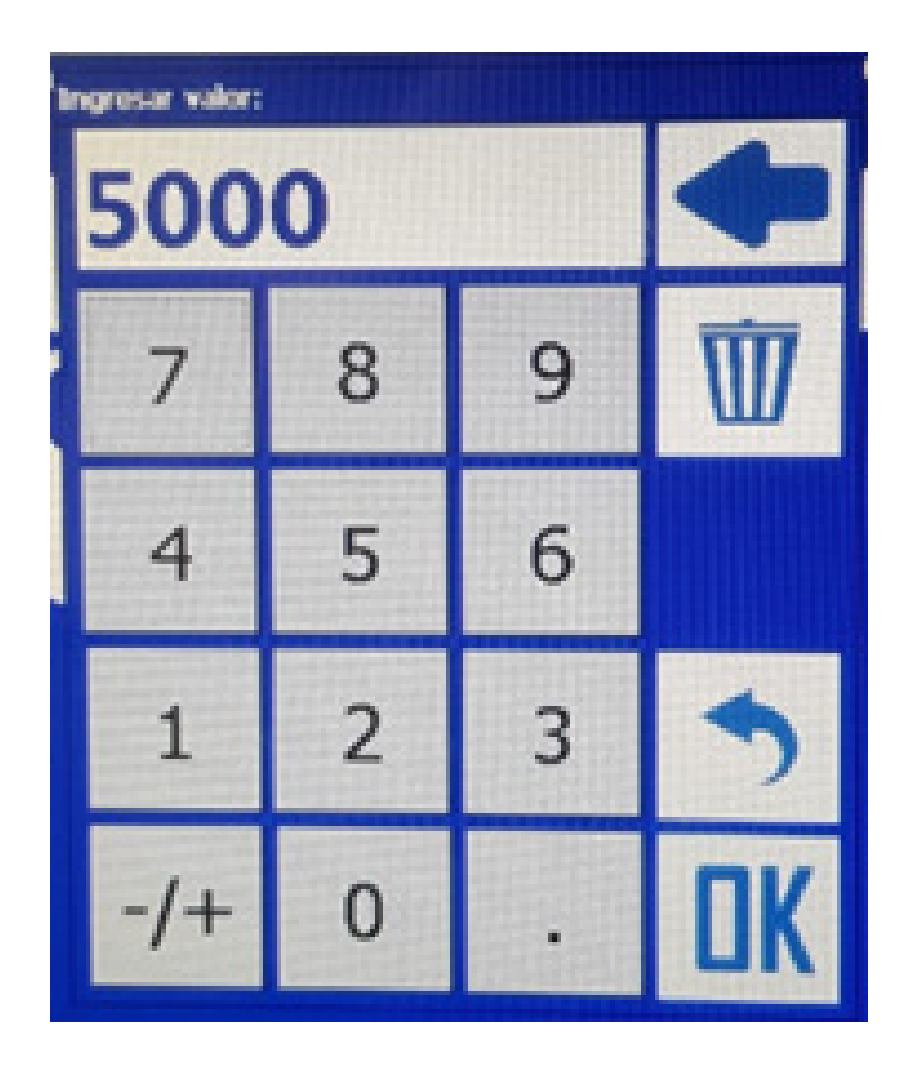

## Passo 13: Clique no botão Voltar até a tela inicial:

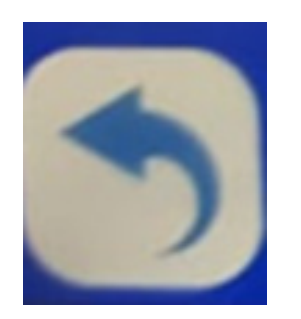

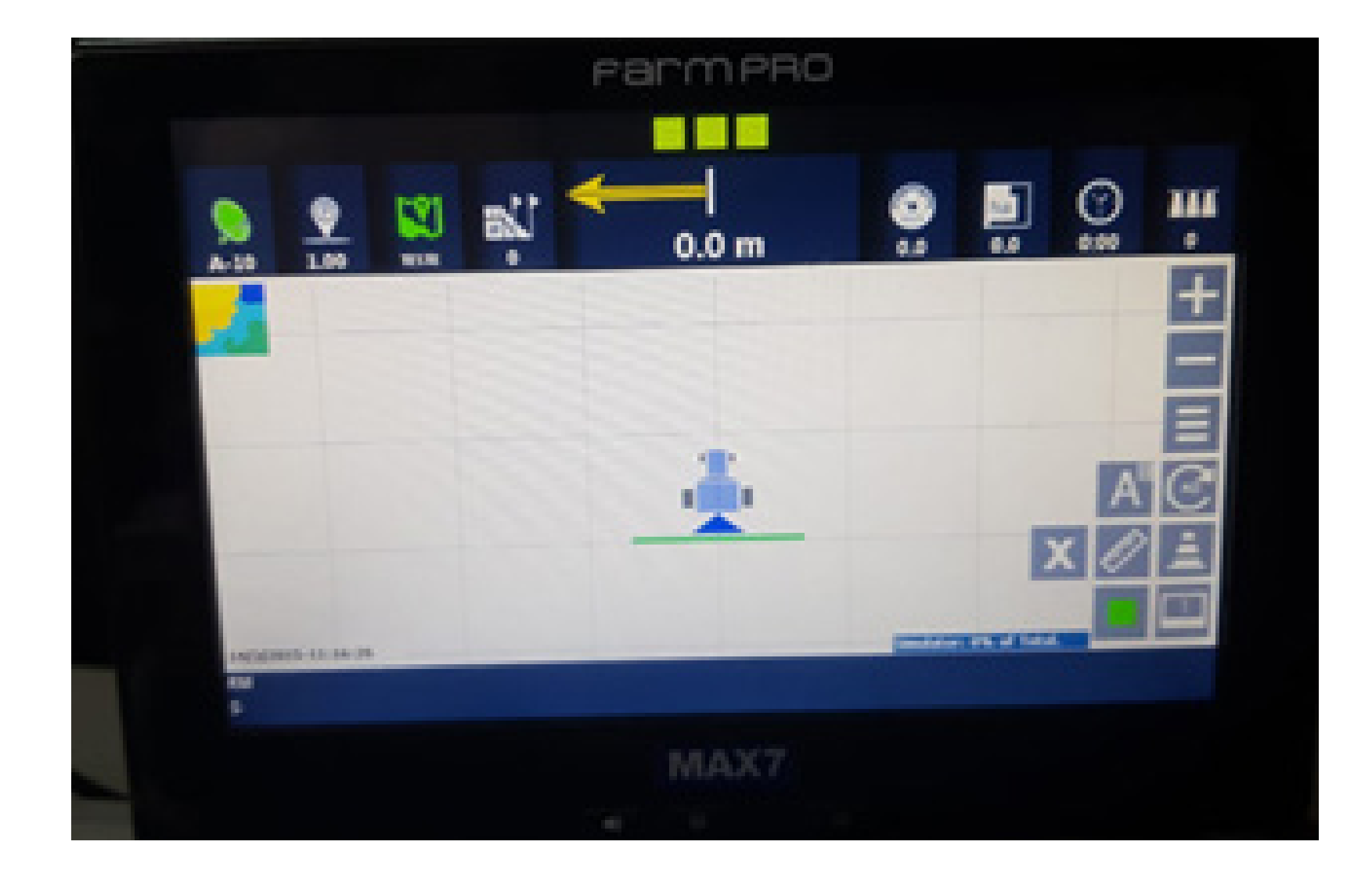

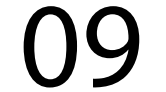

#### Passo 14:

Crie um mapa com o Play ou vá em Mapas, New +1 dê o nome do mapa e depois clique em Voltar

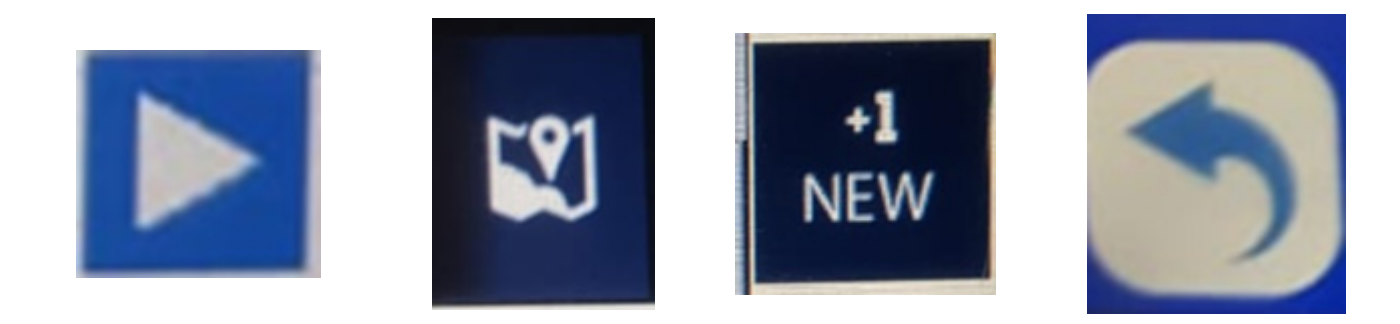

### Passo 15:

10

Segure pressionada as barras pulverizadoras por alguns segundos, em Ingresar Dosis (Lit./ha), coloque a Quantidade de Produto que você quer jogar, depois clique em OK:

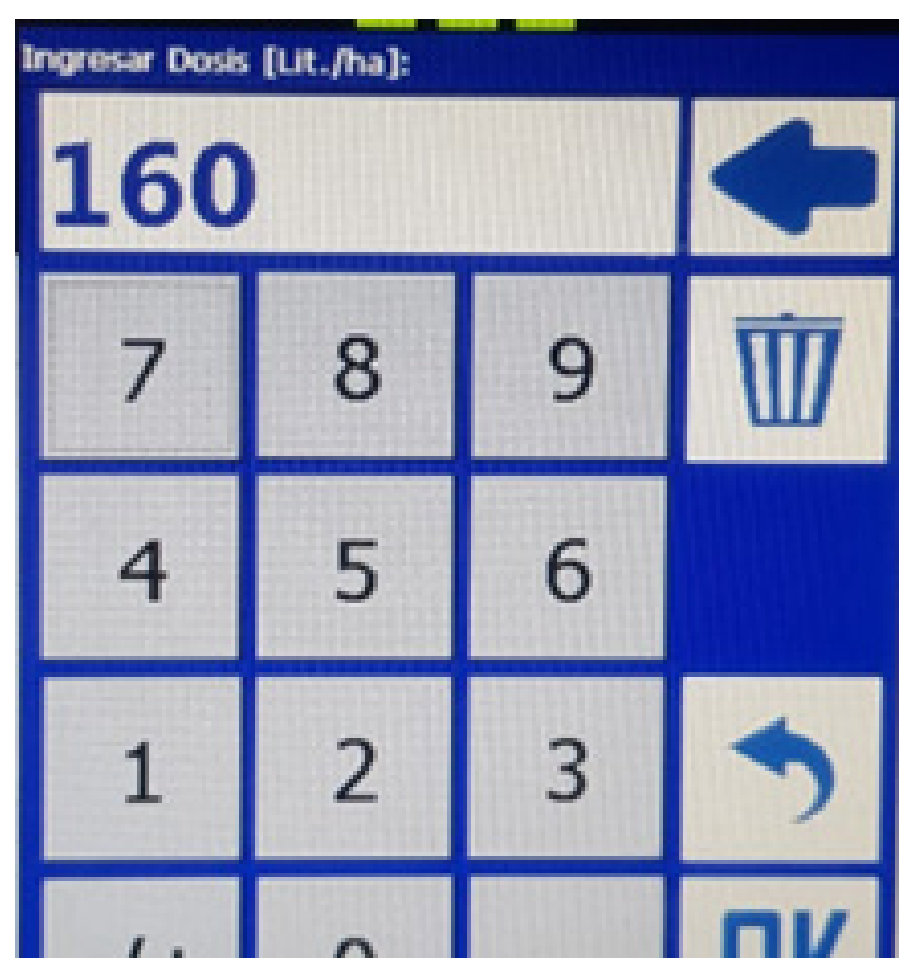

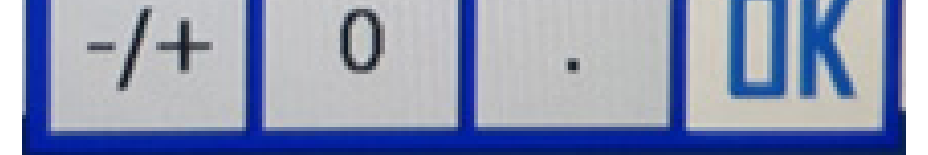

#### Passo 16:

Clique no Play Deprind sair aplicando, clique uma vez no velocímetro para aparecer Velocidad, clique duas vezes em ha para aparecer Tanque, clique uma vez no ? relógio para aparecer Aplicado e clique duas vezes na barra pulverizador , para aparecer D. Prog:

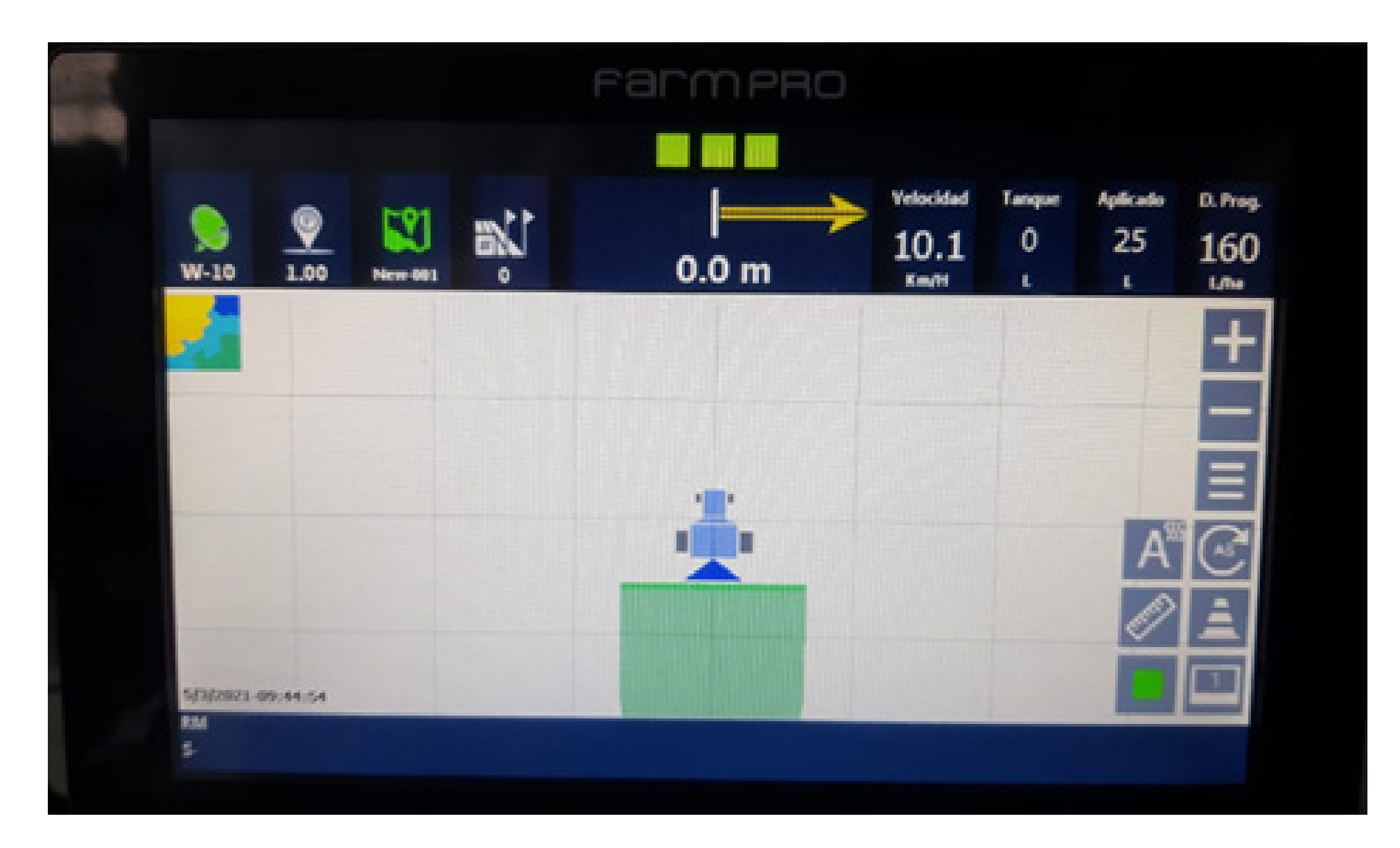

11

Nessa barra tem o quanto está sua velocidade em Km/H, o quanto de produto aplicado e a Dose Programada que você colocou. No campo tanque você pode

## também clicar e deixar os Hectares que está trabalhando. Final da aplicação:

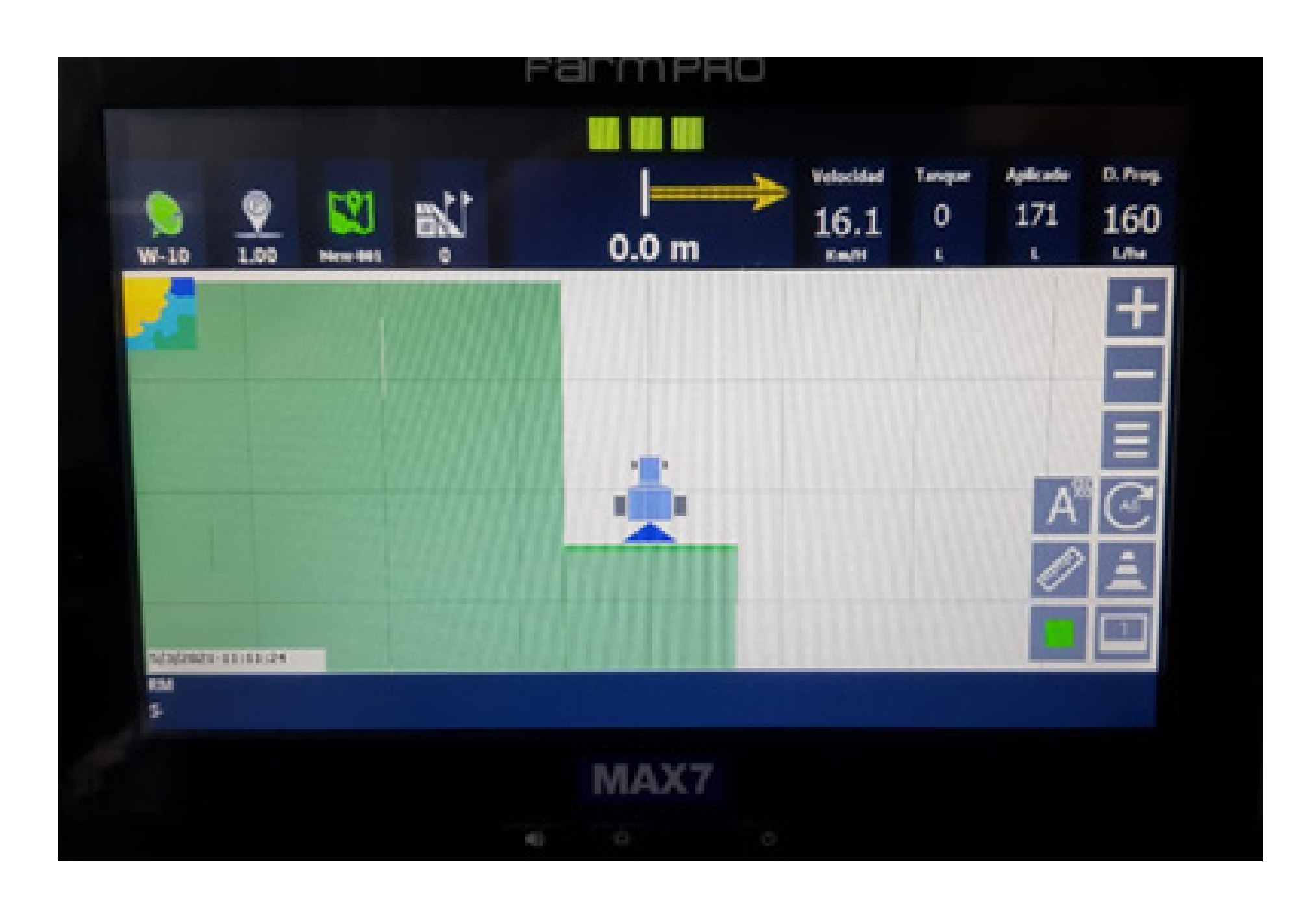

Pronto você aprendeu a programar para usar em Taxa Variável ou Corte de Seção.

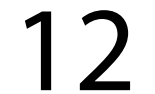